## Instrucciones para restablecer la contraseña de myClackamas

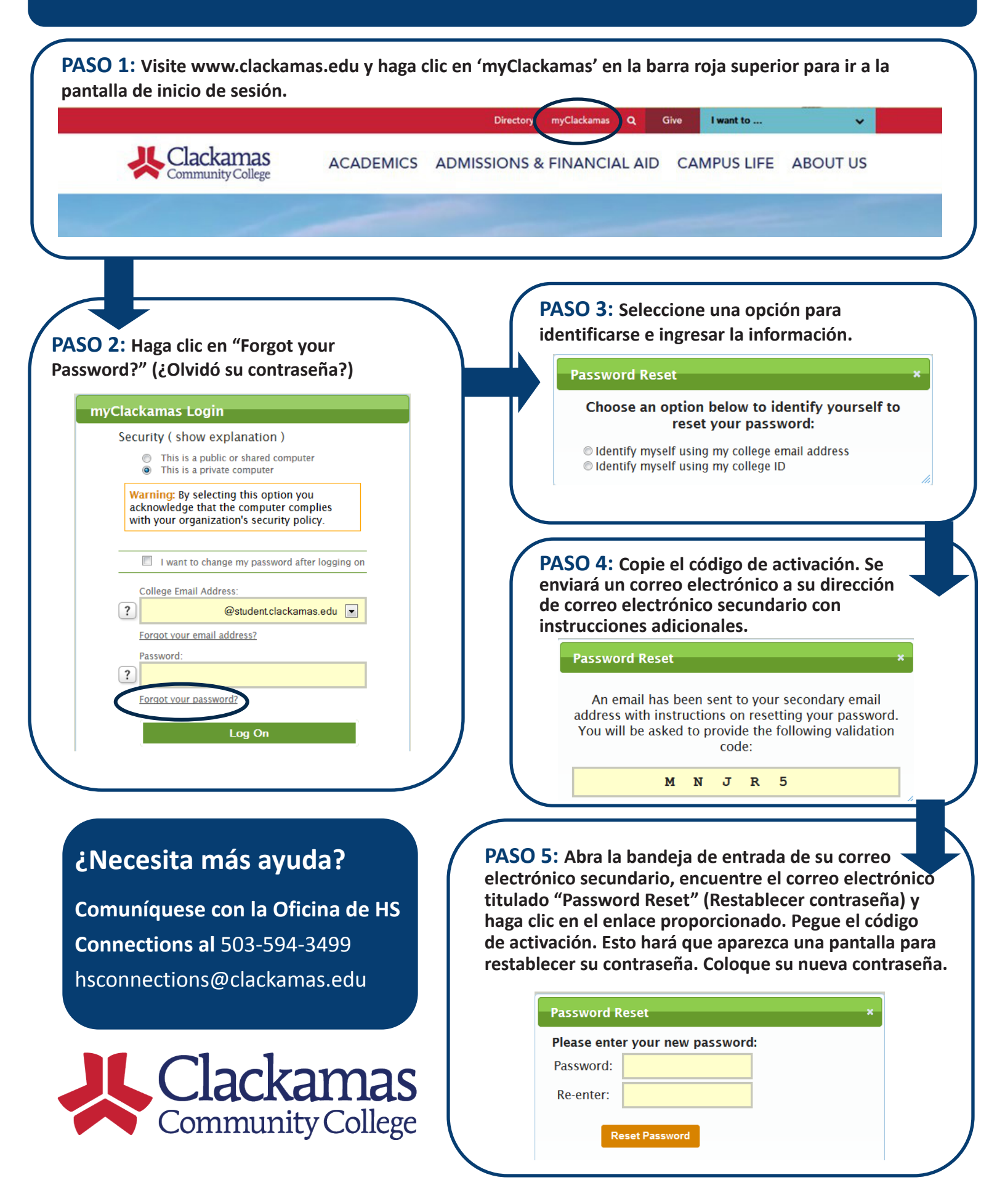